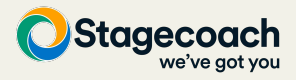

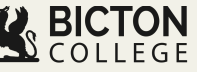

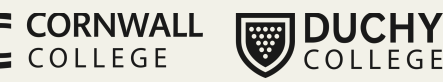

# App guide for Guardians

Please download the RideTandem Rider app from the App Store or Google Play Store.

If you're a parent/guardian purchasing a pass on behalf of a student, you <u>must</u> register on the app <u>before</u> the student.

If you've been approved for a bursary discount, please ensure you add the correct Student Reference Number, and the discount will be automatically applied.

## Create accounts

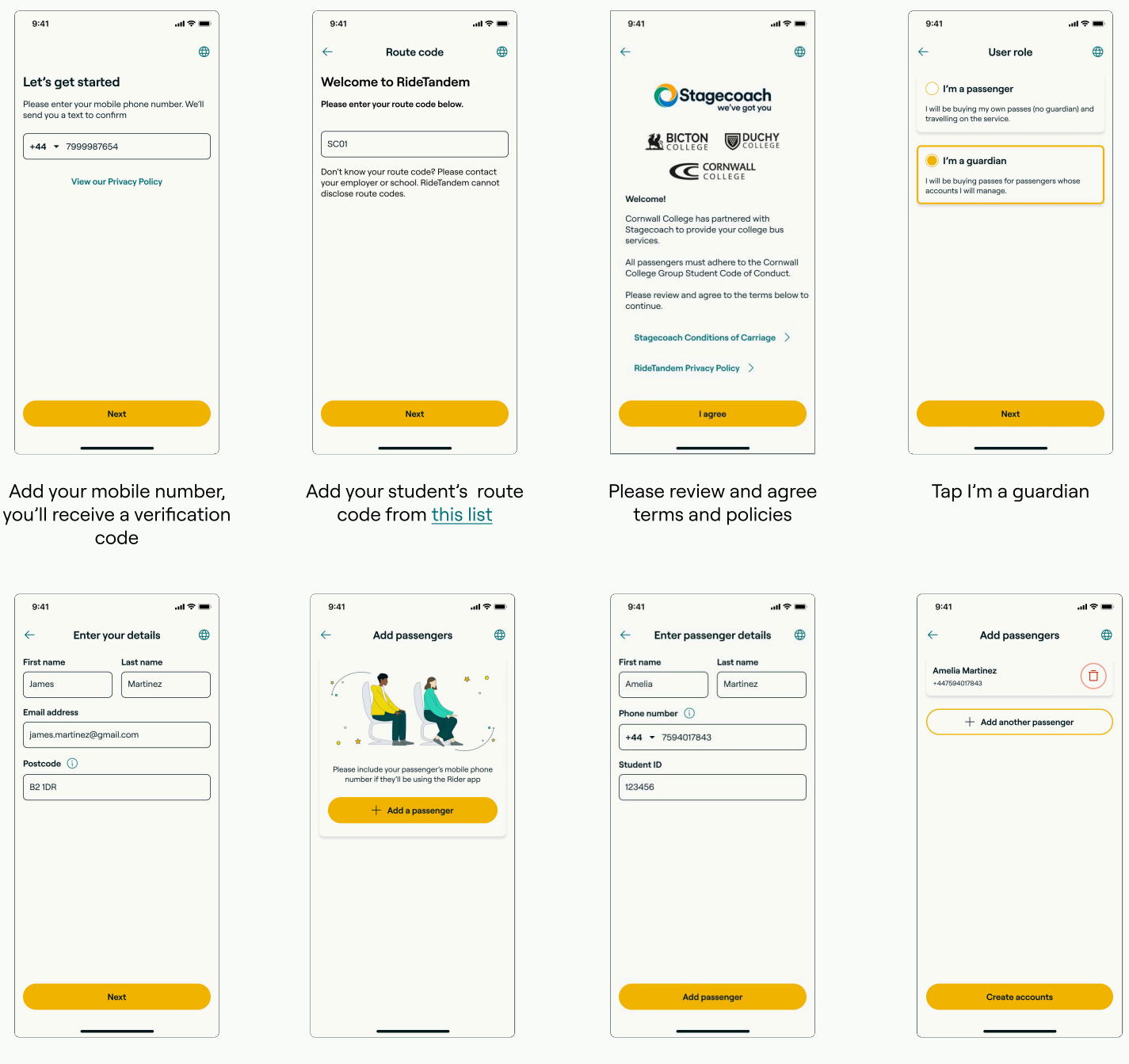

Enter your own (guardian) details

Tap Add a passenger

Enter your student's details

You may add more than one passenger and/or tap Create accounts

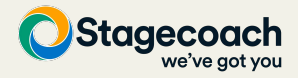

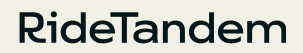

**DUCHY** COLLEGE

### Select regular pickup stop and pass type

**BICTON** COLLEGE

Before purchasing, you'll need to select the student's regular pickup stop and a pass type.

If the pass price in the app doesn't match your expected bursary discount, please do <u>not</u> purchase a pass: please email bursaries@cornwall.ac.uk to confirm your approved bursary band.

CORNWALL

COLLEGE

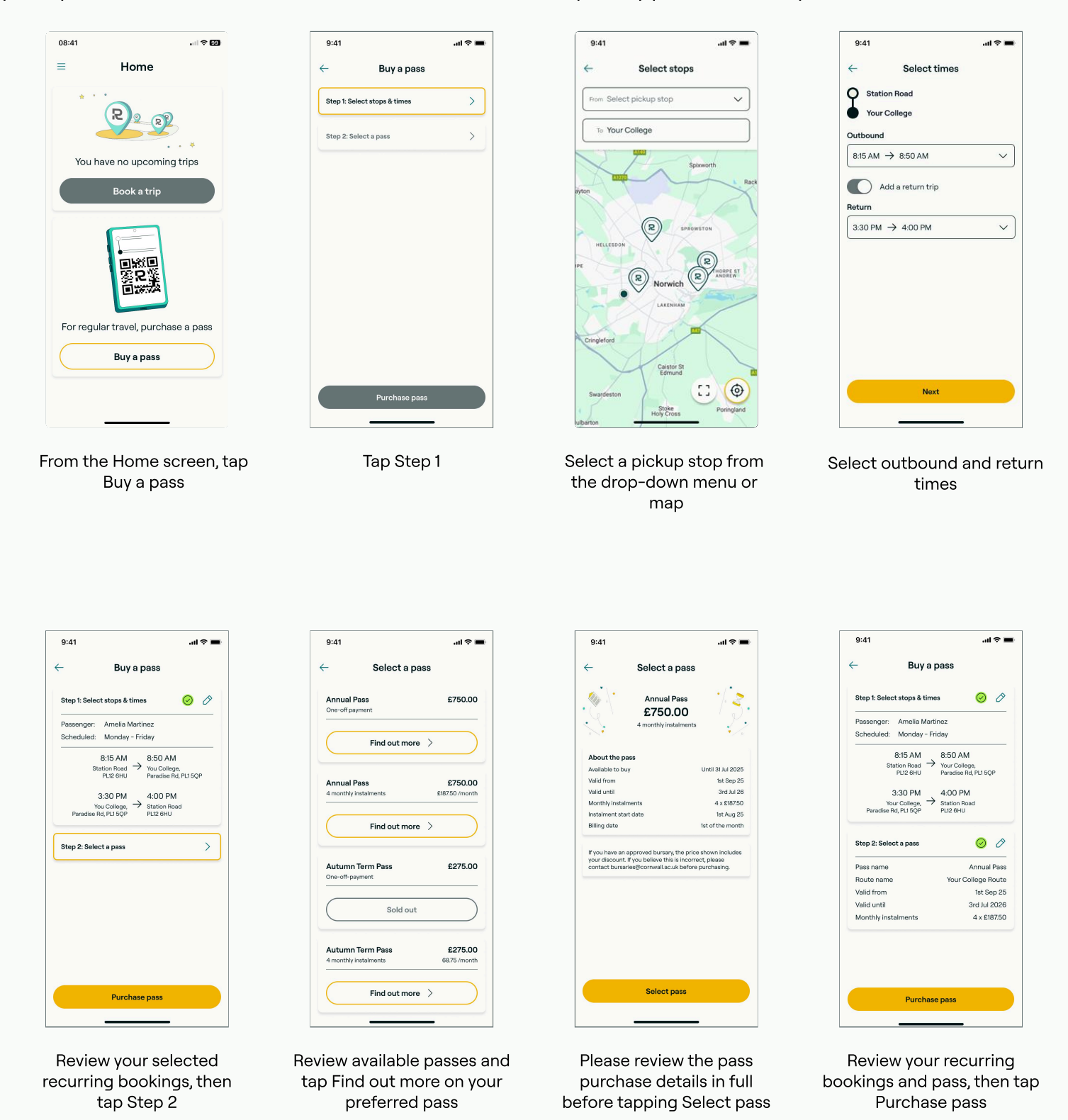

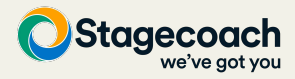

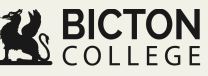

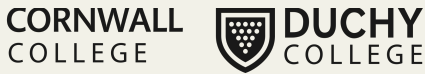

has been charged

real-time

..l 🕆 🔳

#### **Purchase pass**

If the pass price in the app doesn't match your expected bursary discount, please do not purchase a pass: please email bursaries@cornwall.ac.uk to confirm your approved bursary band.

COLLEGE

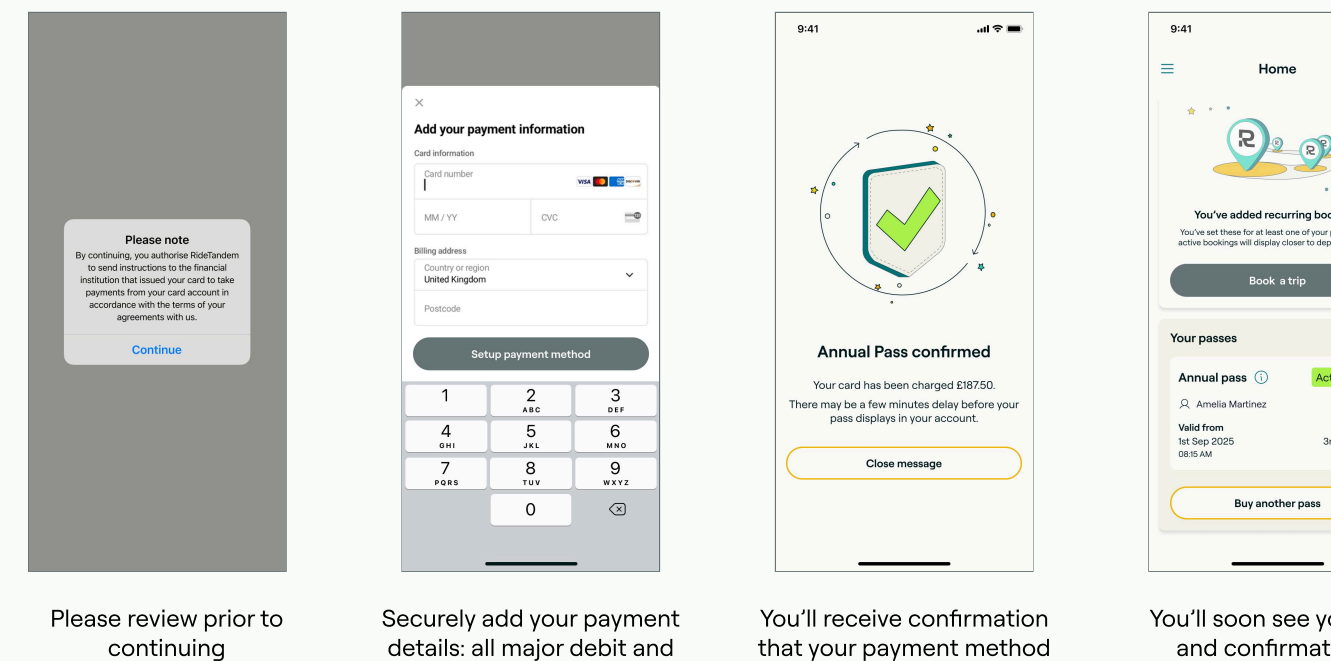

You'll soon see your pass and confirmation of recurring bookings on your Home screen

## **View live trips**

on your Home screen

When your student passenger has active bookings, you can track their progress in real-time

credit cards are accepted

| 9:41 <b>I 🕈 💻</b>        | 9:41I 🕈 🖿                        | 9:41 <b></b> 🔿 🖿                                                  |
|--------------------------|----------------------------------|-------------------------------------------------------------------|
| ∃ Home                   | ≡ Home                           | ← Wed 4th Sep, 8:15 AM                                            |
| I You have 1 active pass | You have 1 active pass         > | Booking Map                                                       |
| Mon 1 Sep, 8:15 AM       | Today, 8:15 AM                   | Stops & times                                                     |
| Your College             | Your College                     | Amelia Martinez                                                   |
|                          | Trip in progress                 | Your College Amelia Martinez                                      |
|                          |                                  | Trip in progress                                                  |
|                          |                                  | Vehicle details                                                   |
|                          |                                  | Black Volvo BD14 KAP                                              |
|                          |                                  | Trip events                                                       |
|                          |                                  | 8:12 AM                                                           |
|                          |                                  | Amelia Martinez was reported present at     Station Road Bus Stop |
|                          |                                  | 8:10 AM                                                           |
|                          |                                  | <ul> <li>Venicle arrived at Station Road Bus Stop</li> </ul>      |
|                          |                                  |                                                                   |
|                          |                                  |                                                                   |

trips

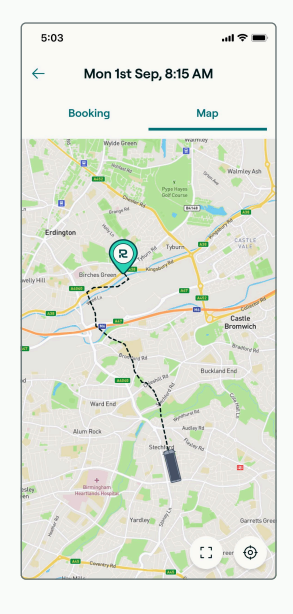

You can also track your passenger's vehicle progress